## Posting Self-Evaluation in ePortfolio

- 1. D1 students post their self-evaluation in the ePortfolio on SharePoint.
- 2. Prepare your self-evaluation as a Word or PDF document. There is no template for this selfevaluation. This is a reflection of your experiences and your comments on your efforts in the process. You will post this document as your self-evaluation.
- 3. Go to the MUSoD SharePoint site and select the eportfolio for your class from the menu options near the top of the page.
- 4. You may need to click on "Libraries" from the left column of options in order to see the document libraries. You should see a document library with your name. Click on the document library.

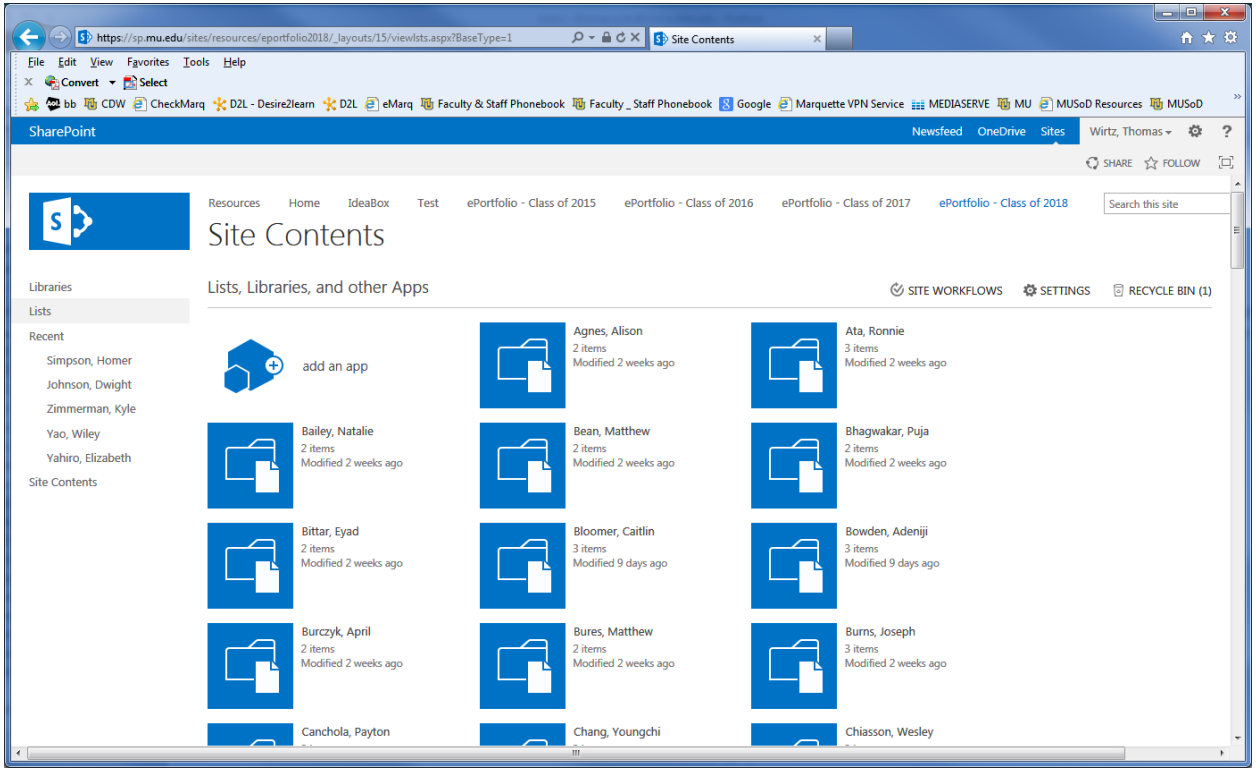

5. Within the document library, click on the "Files" tab at the top of the page.

| Eile Edit View Favorites Iools Help<br>× Convert - Staff Phonebook CDW CheckMarq CheckMarq CDL - Desire2learn CDL Control Control Contro |                      |
|----------------------------------------------------------------------------------------------------|----------------------|
| SharePoint Newsfeed OneDrive Sit                                                                                                    | 🗿 MUS                |
|                                                                                                    | Sites                |
| BROWSE FILES LIBRARY                                                                                                    |                      |
| New<br>Document Open & Check Out<br>Upload<br>Document Image Image </td <td>Tag<br/>No<br/>Tags an</td>                                                                                                    | Tag<br>No<br>Tags an |

- 6. Click on the "Upload Document" icon to upload a file.
- 7. Indicate the file to be uploaded. On the subsequent screen, indicate the document type and the year of the document.